# **Renewal of Electrical Installation Licence**

Step 1: Go to http://www.ema.gov.sg

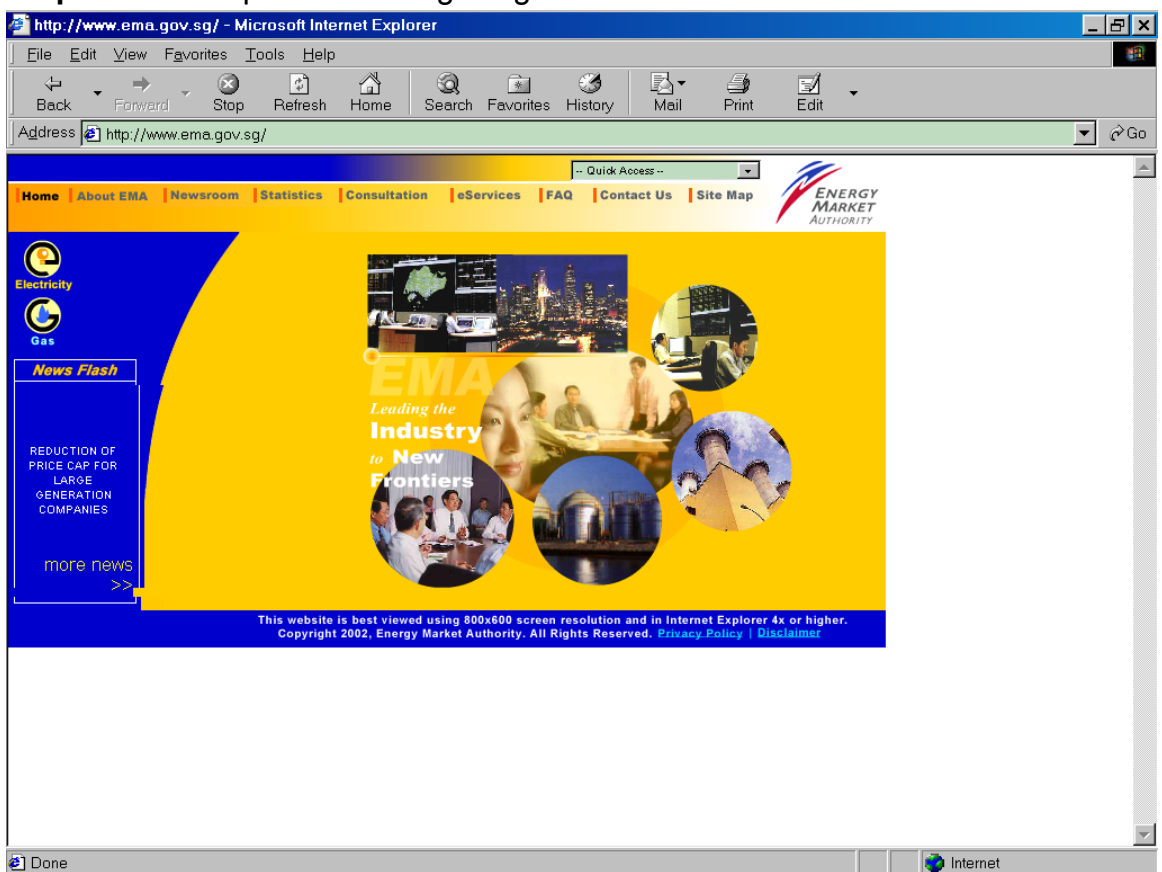

## Step 2: Click on "eServices" then "Licensee & Biz Partner Login"

| 🔮 Welcome To EMA Internet - Microsoft Internet Explorer                                                                                                    |                  | _ 8 >                         |
|----------------------------------------------------------------------------------------------------|------------------|-------------------------------|
| File Edit View Favorites Tools Help                                                                                                    |                  |                               |
| 🌣 Back 🔻 🔿 🔻 🙆 🚮 🖄 Search 📾 Favorites 🛞 Media 🎲 🖏 🖉 🚽 🎒                                                                                                    |                  |                               |
| Address 🗃 http://10.178.141.134/eservices/main.php                                                                                                    | •                | i∂Go Links'                   |
| Address       http://10.178.141.134/eservices/man.php         Loading the Industry to New Frontiots       -Ouide Access-         Performe       About EMA       Newsmoom       Statistic       Consultation       Statistic       Consultation       Statistic       Statistic       Consultation       Statistic       Consultation       Statistic       Consultation       Statistic       Consultation       Statistic       Consultation       Statistic       Consultation       Statistic       Consultation       Statistic       Consultation       Statistic       Consultation       Statistic       Consultation       Statistic       Consultation       Statistic       Consultation       Statistic       Consultation       Consultation <td< td=""><td></td><td><u>PGo</u> Links <sup>1</sup></td></td<> |                  | <u>PGo</u> Links <sup>1</sup> |
| a                                                                                                    |                  |                               |
|                                                                                                    | 📋 📋 🛛 💓 Internet |                               |

Step 3: On successful login, Click "Renewal of Installation Licence" on the navigation menu

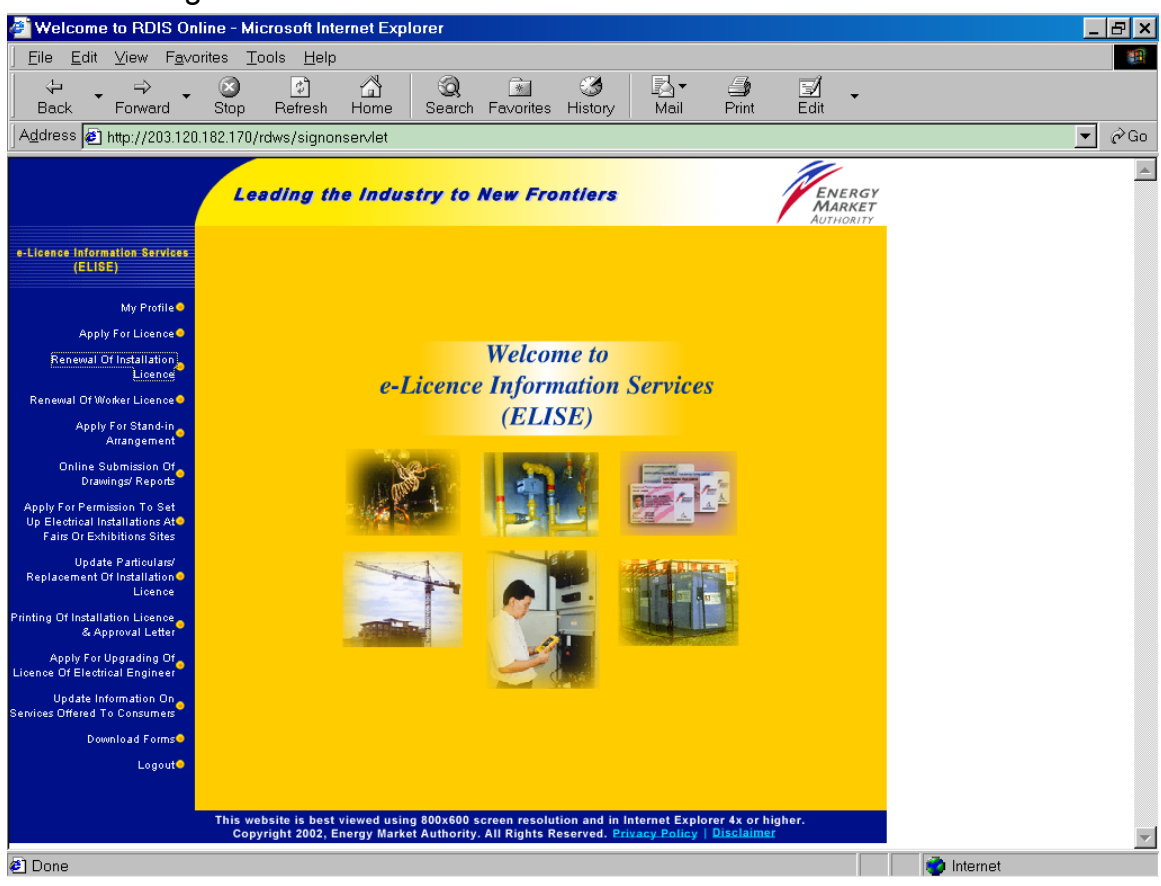

Step 4: The information required for renewal will be shown. Click "Renewal of Installation Licence"

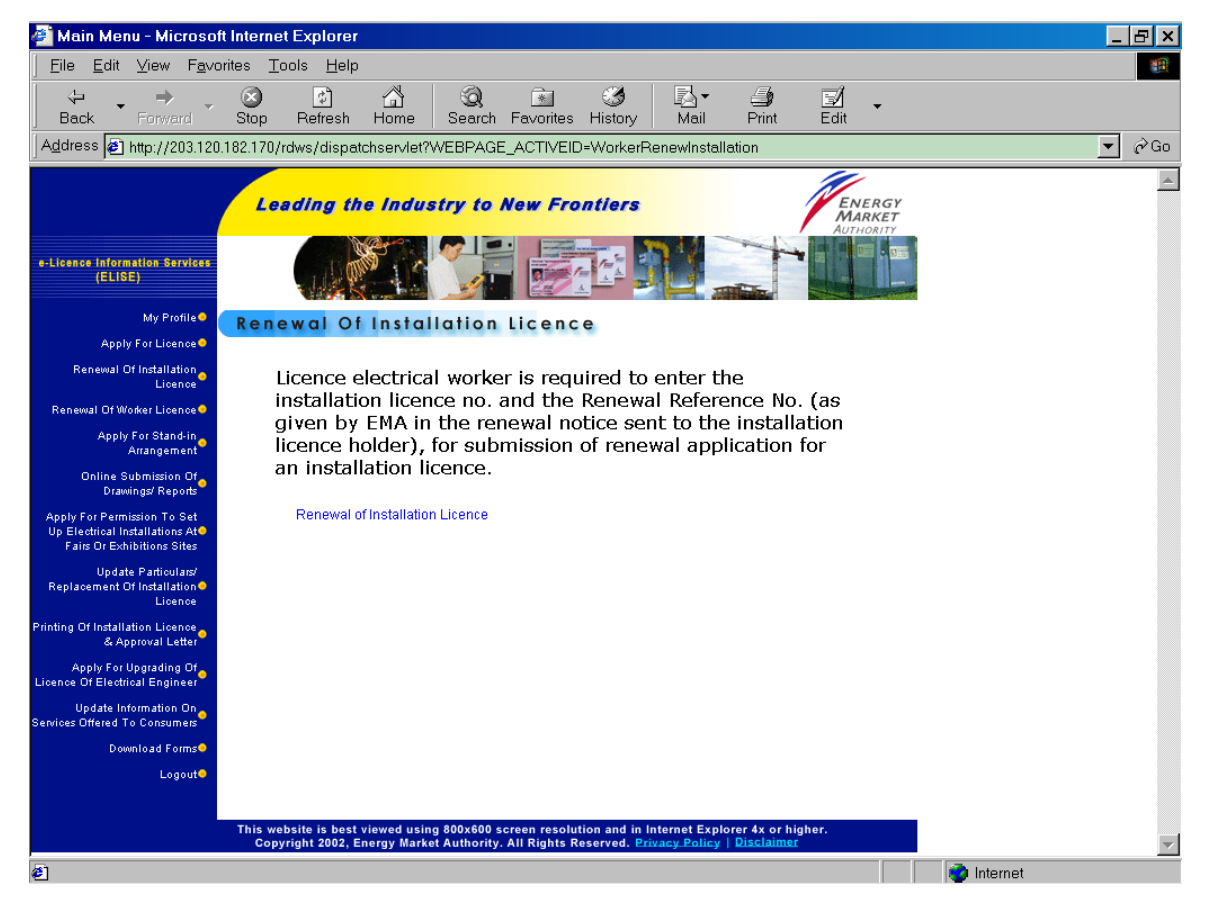

Step 5: Enter Installation Licence No, Renewal Reference No and click "Submit"

| 🕘 Installation Licence F                                                                    | Renewal Retrieval Page - Micro     | osoft Internet Explorer           |                           |                       | ×  |
|---------------------------------------------------------------------------------------------|------------------------------------|-----------------------------------|---------------------------|-----------------------|----|
|                                                                                             | orites <u>T</u> ools <u>H</u> elp  |                                   |                           |                       |    |
| Back → Forward →                                                                            | Stop Refresh Home S                | 🔕 🔝 🧭<br>Search Favorites History | Mail Print Edit           | 7                     |    |
| Address 🛃 http://203.120                                                                    | ).182.170/rdws/reneweisiservlet?Op | peration=Init                     |                           | ▼ ∂ <sup>0</sup>      | ĴΟ |
|                                                                                             | Leading the Industr                | y to New Frontiers                | ENI<br>MAI<br>AUTH        | ERGY<br>RKET<br>DRITY | •  |
| e-Licence Information Services<br>(ELISE)                                                   |                                    |                                   |                           |                       | l  |
| My Profile 🤗                                                                                | Renewal of Installat               | ion Licence                       |                           |                       |    |
| Apply For Licence                                                                           |                                    |                                   |                           |                       |    |
| Licence                                                                                     |                                    |                                   |                           |                       |    |
| Renewal Of Worker Licence                                                                   | Please provide the fo              | llowing information               | n:                        |                       |    |
| Apply For Stand-in<br>Arrangement                                                           | * - kequirea fiela.                |                                   |                           |                       |    |
| Online Submission Of<br>Drawings/ Reports                                                   | Installation Licence<br>No: *      | (Licence format: EXXX)            | (X, SXXXXX, do not includ | e                     | I  |
| Apply For Permission To Set<br>Up Electrical Installations At<br>Fairs Or Exhibitions Sites | Renewal Reference<br>No: *         |                                   | I                         |                       | l  |
| Update Particulars/<br>Replacement Of Installation<br>Licence                               | Culuri                             |                                   |                           |                       |    |
| Printing Of Installation Licence<br>& Approval Letter                                       | Submit                             |                                   |                           |                       |    |
| Apply For Upgrading Of<br>Licence Of Electrical Engineer                                    |                                    |                                   |                           |                       |    |
| Update Information On<br>Services Offered To Consumers                                      |                                    |                                   |                           |                       |    |
| Download Forms                                                                              |                                    |                                   |                           |                       |    |
| Logout                                                                                      |                                    |                                   |                           |                       |    |
|                                                                                             |                                    |                                   |                           |                       |    |
| @ Dono                                                                                      |                                    |                                   |                           | a Internet            | •  |
| E Doue                                                                                      |                                    |                                   |                           | - internet            |    |

Step 6: The Licence records will be displayed. Please update and amend the data accordingly. All fields marked \* should not be left blank.

| <u>File Edit View Favor</u>                                                                 | rites <u>T</u> ools <u>H</u> elp                                                                                                 |          |
|---------------------------------------------------------------------------------------------|----------------------------------------------------------------------------------------------------|----------|
| ↔ Back ▼ ⇒ ▼ 🙆 💋                                                                            | 🖄 🔯 Search 🖻 Favorites 🛞 Media 🧭 📑 🚽 🚍                                                                                           | Links »  |
| Address 🍯 http://elise.em                                                                   | na.gov.sg/rdws/reneweisiservlet?Operation=Submit                                                                                 | ▼ 🖉 Go   |
|                                                                                             | Leading the Industry to New Frontiers                                                                                            | <u> </u> |
| e-Licence Information Services<br>(ELISE)                                                   |                                                                                                    |          |
| My Profile<br>Apply For Licence                                                             | Renewal of Installation Licence                                                                                                  |          |
| Renewal Of Installation<br>Licence                                                          | Click here for the Step-by-Step Guide                                                                                            |          |
| Renewal Of Worker Licence 🔍                                                                 | * - Required field.                                                                                                    |          |
| Apply For Stand-in<br>Arrangement                                                           | Licence No: E03165                                                                                                    |          |
| Online Submission Of                                                                        | Application No: E199717674                                                                                                    |          |
| Apply For Permission To Set<br>Up Electrical Installations At<br>Fairs Or Exhibitions Sites | Expiry Date: 21/03/2003                                                                                                    |          |
| Update Particulars/<br>Replacement Of Installation<br>Licence                               | LEW Name: NG KHIANG KHOON ROY                                                                                                    |          |
| Printing Of Installation Licence<br>& Approval Letter                                       | LEW Licence No:         914298         Status:         Licence Issued           Email Address:         Iic_worker_2003@yahoo.com |          |
| Apply For Upgrading Of<br>Licence Of Electrical Engineer                                    | Darticulare of Installation                                                                                                    |          |
| Update Information On<br>Services Offered To Consumers                                      |                                                                                                    |          |
| Download Forms                                                                              | I would like to change Company Name and aware that I must submit FORM 13 from ROCAB together with this renewal.                  |          |
| Send Feedback<br>Back to EMA Main Page                                                      | Installation Name: MCST 322 - CRYSTAL TOWER                                                                                      |          |
|                                                                                             | Official change of Installation address by IRAS; or updating of tenanted unit address.                                           |          |

| Provide a control of control of c                     | icence Of Electrical Engineer | Darticulare of Installation                                                         |                                                                                                    |  |  |  |  |  |  |
|----------------------------------------------------------------------------------------------------|-------------------------------|-------------------------------------------------------------------------------------|----------------------------------------------------------------------------------------------------|--|--|--|--|--|--|
| • Lendral bit charge charge by the same and scale half must abund FCHP 13 fam ROAM                                                                                                    | Update Information On         | Particulars of Installation                                                         |                                                                                                    |  |  |  |  |  |  |
| Text Book workstree     Text Book workstree        Text Book workstree        Text Book workstree        Text Book workstree        Text Book workstree           Text Book workstree           Text Book workstree                 Text Book workstree                 Text Book workstree              Text Book workstree                       Text Book workstree                                                                                                    | Download Forms                | I would like to change Company Name and aware that I must submit FORM 13 from ROCAB |                                                                                                    |  |  |  |  |  |  |
| Procession       Procession         Procession       Procession         Procession       Procesion         Procession       Pr                                                                                                    | Send Feedback                 | together with this ren                                                              | ewal.                                                                                                    |  |  |  |  |  |  |
| <ul> <li>dittait thange of installation address by RAG, or updating of installed unit address.</li> <li>Peterises Type:</li> <li>With Treatment END</li> <li>Bather thange of installation address by RAG, or updating of installed unit address.</li> <li>Peterise:</li> <li>Statut Treatment END</li> <li>Peterise:</li> <li>Statut Treatment END</li> <li>Statut Treatment END</li> <li>Statut Treatment</li></ul> | Back to EMA Main Page         | Installation Name:                                                                  | MCST 322 - CRYSTAL TOWER                                                                                                    |  |  |  |  |  |  |
| Premieres type: Instrumented displace   Nationalization Addresse: Boundary Sector Addresses   Boundary Sector Addresses Boundary Sector Addresses   Premieres type: Premieres Type:   Premieres type: Premieres Type:   Premieres type: Premieres Type:   Premieres type: Premieres Type:   Premieres Type: Premieres Type:   Premieres Type: Premieres Ty                                                                                                    |                               | Official change of Inst                                                             | tallation address by IRAS: or updating of tenanted unit address                                                                                            |  |  |  |  |  |  |
| Installation Address:   Provide Young   Provide Young </th <th></th> <th>Premises Type</th> <th></th> <th></th>                                                                                                    |                               | Premises Type                                                                       |                                                                                                    |  |  |  |  |  |  |
| Nick allowing allowing   Nick allowing allowing   Protection   Pacture   Pacture <                                                                                                    |                               | i reinises type.                                                                    | Block/House C.                                                                                                    |  |  |  |  |  |  |
| Butter Name Bute ONARDALENC CHARD   Butter Name ComparyLice   Postal Code 299335   Butter Name ComparyLice   Particulars of Application ComparyLice   ComparyLice ComparyLice   Particulars of Application ComparyLice   ComparyLice ComparyLice   Particulars of Application ComparyLice   ComparyLice ComparyLice   ComparyLice ComparyLice   Particulars of Application ComparyLice   ComparyLice ComparyLice   Designation of Application ComparyLice   ComparyLice ComparyLice   Designation of Application ComparyLice   ComparyLice ComparyLice   Designation of Application ComparyLice   ComparyLice ComparyLice   Designation of Application ComparyLice   Designation of Application ComparyLice   ComparyLice ButchHouse No.   Off Of account Not ComparyLice   Designation of Application ComparyLice   ComparyLice ButchHouse No.   Off Of account Not ComparyLice   Paristic ButchHouse No.   Off Of account Not ComparyLice   Paristic ButchHouse No.   Off Of account Not ComparyLice   Paristic ButchHouse No.   Paristic ButchHouse No.   Paristic ButchHouse No.   Paristic ButchHouse No.   Paristic ButchHouse No.                                                                                                    |                               | Installation Address:                                                               | No 41                                                                                                    |  |  |  |  |  |  |
| Building Evention   Reader: Image: Control (Control (Co                                                         |                               |                                                                                     | Street Name EWE BOON RD/KENG CHIN RD                                                                                                    |  |  |  |  |  |  |
| Postal Code   Piteradore   Piteradore   Riski, Laccuart Ne:   226236113   Riski, Laccuart Ne:   226236113   Riski, Laccuart Ne:   226236113   Riski, Laccuart Ne:   226236113   CompanyLicknesse Marin:   Piteradore of Applicant:   0.0000 V0000 MV CHENO - CHARTANAL Hand   Designation of Applicant:   0.0000 V0000 MV CHENO - CHARTANAL Hand   0.000 accual Win:   0.000 accual Win:   0.                                                                                                    |                               |                                                                                     | Building CRYSTAL TOWER                                                                                                    |  |  |  |  |  |  |
| Readina:   INSUE ACCOUNT NO:   INSUE ACCOUNT NO:  <                                                                                                    |                               |                                                                                     | Postal Code 259335                                                                                                    |  |  |  |  |  |  |
| NSSL Account No:   Particularies of Applicant   ComparyLetermee Num:   Designation of Applicant:   ComparyLetermee Num:   Designation of Applicant:   Designation of Applicant: <th></th> <th>Retailer:</th> <th></th> <th></th>                                                                                                    |                               | Retailer:                                                                           |                                                                                                    |  |  |  |  |  |  |
| Rever Period: Item     Particular of Applicant:     Companyli Leensee Name:   Internet of Applicant:   Companyli Leensee Name:   Internet of Applicant:   Companyli Leensee Name:   Internet of Applicant:   Companyli Leensee Name:   Internet of Applicant:   Companyli Leensee Name:   Internet of Applicant:   Companyli Leensee Name:   Internet of Applicant:   Companyli Leensee Name:   ORD Scourt of Applicant:   Companyli Leensee Name:   Internet of Applicant:   Companyli Leensee Name:   Companyli Leensee Name:                                                                                                    |                               | MSSL Account No:                                                                    | 3246599113                                                                                                    |  |  |  |  |  |  |
| Carticular of Applicant:   Company Licensee Name:   Mane of Applicant:   Designation of Applicant:   Designation of Applicant:   Designation of Applicant:   Designation of Applicant:   Designation of Applicant:   Designation of Applicant:   Designation of Applicant:   Designation of Applicant:   Designation of Applicant:   Designation of Applicant:   Designation of Applicant:   Designation of Applicant:   Designation of Applicant:   Control of Applicant:   Designation of Applicant:   Designation of Applicant:   Designation of Applicant:   Designation of Applicant:   Designation of Applicant:   Designation of Applicant:   Designation of Applicant:   Designation of Applicant:   Designation Net:   Designation Net:   Designation                                                                                                    |                               | Renew Period: *                                                                     | 1 Year                                                                                                    |  |  |  |  |  |  |
| Particulares of Applicant:   CompanyLicensee Name:   Maree of Applicant:   Control of Opplicant:   Control of Applicant:   The applicant has instructed me to inform EMA to deduct the licence fee from his approved   OHO account with:   CHEBME MA   Correspondence:   Block/House No.   Correspondence:   Block/House No.   Suppy Voltage:   Correspondence:   Correspondence:   Correspondence:   Correspondence:   Correspondence:   Correspondence:   Correspondence:   Correspondence:   Correspondence: <th></th> <th></th> <th></th> <th></th>                                                                                                    |                               |                                                                                     |                                                                                                    |  |  |  |  |  |  |
| Comparent Licensee Name MMANGEMENT CORPORTION ST 322   Name of Applicant: OONG WOND MAY CHENG - CHARINAN [state   Designation of Applicant: Implicant has instructed me to inform EMA to deduct the licence fee from his approved   Off Designation of Applicant: Implicant has instructed me to inform EMA to deduct the licence fee from his approved   Off Designation of Applicant: Implicant has instructed me to inform EMA to deduct the licence fee from his approved   Off Designation of Applicant: Implicant has instructed me to inform EMA to deduct the licence fee from his approved   Off Designation of Applicant: Implicant has instructed me to inform EMA to deduct the licence fee from his approved   Off Designation of Applicant: Implicant has instructed muse No   Off Designation of Applicant: Implicant has instructed muse No   Designation of Applicant: Implicant has instructed muse No   Designation of Applicant: Implicant has instructed muse No   Designation of Applicant: Implicant has instructed muse No   Designation biterval: Implicant has instructed muse No   Designation biterval: Implicant has instructed muse No   Supply Voltage: Off Omeration:   Cellificate of Finders   Designation biterval: Implicant has ingle-line drawing is attached.   Implication Implication is fifter operation and halls within 3 months from the data has ingle-line drawing is attached.   Implication Implication is fifter operation and hall submit at relevant reports, lest instructed muse hyperice in adversing of a on devine reports on and hall submit at rel                                                                                                    |                               | Particulars of Applicant                                                            |                                                                                                    |  |  |  |  |  |  |
| Company: License Name MovAucEMENT CORPORATION 61 322   Name of Applicant:                                                                                                    |                               |                                                                                     |                                                                                                    |  |  |  |  |  |  |
| Name of Applicant:                                                                                                    |                               | Company/Licensee Name:                                                              | MANAGEMENT CORPORATION S T 322                                                                                                    |  |  |  |  |  |  |
| Designation of Applicant:         The applicant has instructed me to inform EMA to deduct the licence fee from his approved         GPG account with       GRBaix NA         (Geo payment applicable for 1 year researd type only)         Construction:       GrBaix NA         (Geo payment applicable for 1 year researd type only)         Construction:       GrBaix NA         (Geo payment applicable for 1 year researd type only)         Construction:       GrBaix NA         (Geo payment applicable for 1 year researd type only)         Construction:       GrBaix NA         (Geo payment applicable for 1 year researd type only)         Postal Code       QeBB22         Telephone No:       S316540         Fax No:       GrBaix NA         Email Address:       licenses         LEW's Consert Date:       Geo(22003 yeaho corn sp         Supply Voltage:       4007         Approved Load:       276         Voltage       KVA         No of Generator:       Lew's Consert Date:         Voltage       KVA         No of Generator:       Lewer bin field Habin if generator is lot applicable)         Voltage       KVA       No. of Units'         Single Line Draxing:       The undertable single line draxing(s) of the above installa                                                                                                    |                               | Name of Applicant:                                                                  | LOONG WONG MAY CHENG - CHAIRMAN Help                                                                                                    |  |  |  |  |  |  |
| The applicant has instructed me to inform EMA to deduct the licence fee from his approved         GRO account With       CRBain KM.         (Gro opported applicable for 1 year coread type only)         Correspondence       BlockHouse No.         Duilding       CO 50 #18-01         Postal       Duilding         Postal       Color 50 #18-01         Postal       Duilding         Postal       Color 50 #18-01         Postal       Color 50 #18-01         Postal       Color 50 #18-01         Postal       Color 50 #18-01         Postal       Color 50 #18-01         Postal       Color 50 #18-01         Postal       Color 50 #18-01         Postal       Color 50 #18-01         Postal       Color 50 #18-01         Postal       Color 50 #18-01         Postal       Color 50 #18-01         Postal       Color 50 #18-01         Postal       Color 50 #18-01         Supply Voltage:       Color 50 #18-01         Supply Voltage:       Color 50 #18-01         Voltage:       Voltage       Voltage         Voltage:       Voltage       Voltage         Voltage:       Voltage       Voltage         Voltage:<                                                                                                    |                               | Designation of Applicant:                                                           |                                                                                                    |  |  |  |  |  |  |
| ORFO Account with       CARBaink NA         Correspondence       BlockHouse No.       OO 50       Unit # [B _ 01]         Address:       Street Name       OO 50 #18.01         Building       OO 50 #18.01       Divide Data         Postal Code       048823       Divide Data         Fax No:       Divide Data       Divide Data         Enail Address:       Nicense_2003 yahoo.com sg       Divide Data         Certificatio of Finess       Divide Data       Divide Data         ELWY & Consent Data:       Divide Data       Divide Data         Supply Voltage:       Divide Data       Divide Data         Supply Voltage:       Divide Data       Help         No of Generator:       Ceve this field blank if generator is list applicable)         Voltage       VVA       No. of Units         Supply Voltage:       Or Divide Data       Divide Data         I undertake to submit the single-line drawing (s) of the above installation within 3 months from the data hered.       I undertake to submit the single-line drawing (s) and when required by EMA.         I confirm a copy of up-b-date single line drawing (s) as and when required by EMA.       I confirm a copy of up-b-date single line drawing (s) as and when required by EMA.         I confirm a copy of up-b-date single line drawing (s) as and when required by EMA.       I confirm a                                                                                                    |                               | The applicant has in:                                                               | structed me to inform EMA to deduct the licence fee from his approved                                                                                      |  |  |  |  |  |  |
| (die opgemeinsteine       Biock/House No       CO 50       Pio         Address:       Biock/House No       CO 50       Pio         Building       CO 50       Pio       Pio         Postal Code       P40623       Pio         Fax No:       Distance       Piostal Code       P40623         Fax No:       Distance       Piostal Code       P40623         Fax No:       Distance       Piostal Code       Piostal Code         Certificate of Finass       Extense       Piostal Code       Piostal Code         LEVY's Consent Date:       Distance       Piostal Code       Piostal Code         No of Generator:       Distance       Piostal Code       Piostal Code         No of Generator:       Distance       Piostal Code       Piostal Piostal Piosta                                                                                                    |                               | GIRO account with                                                                   | CitiBank NA                                                                                                    |  |  |  |  |  |  |
| Correspondence<br>Madess:       BiockHouse No.       CO 50       Unit # [13] - [1]         Building       CO 50 # 19:01       Building         Building       CO 50 # 19:01       Building         Preleptone No:       S189523       Building         Teleptone No:       S189540       Building         Fax No:       Building       Building         Exat No:       Building       Building         Castificate of Finass       Building       Building         LEW's Consent Date:       DB022003       Building         Supply Voltage:       400V       Approved Load:       Supply Voltage:         Voltage       400V       No. of Units       Supply Voltage:         Voltage       KVA       No. of Units       Single Line Drawing:         It on detake to submit the single-line drawing (s) of the above installation within 3 months from the date<br>hered.       It is stall valid.         In a satisfied that the electrical installation is fif for operation and shall submit all relevant reports, lest<br>results and up-to-date single line drawing(s) of the above installation within 3 months from the date<br>hered.         I confitm a copy of up-to-date single line drawing(s) as and when required by EMA       It is still valid.         I confitm a copy of up-to-date single line drawing(s) as and when required by EMA       It is still valid.                                                                                                    |                               | (Giro payment applic                                                                | able for 1 year renewal type only)                                                                                                    |  |  |  |  |  |  |
| Street Name CO 50 #18-01   Building CO 50 #18-01   Postal Code 048623   Fax No: Postal Code   Email Address: licensee_2003 yahoo com sg   Certificate of Filmess   LEW's Consent Date: 060022003   Isspection Interval: Biomhy   Supply Voltage: 000V   Isspection Interval: Biomhy   Ko of Generator: 1000V   Isspection Interval: Biomhy   No of Generator: 1000V   Isspection Interval: Biomhy   Isspection Interval: Biomhy   Isspection Interval: Isspection Interval:   Isspection Interval: Isspection Interval:   Isspection Interval: Isspection Interval: <th></th> <th>Correspondence<br/>Address:</th> <th>Block/House No. C/O 50 Unit # 18 _ 01</th> <th></th>                                                                                                    |                               | Correspondence<br>Address:                                                          | Block/House No. C/O 50 Unit # 18 _ 01                                                                                                    |  |  |  |  |  |  |
| Building C/O 50 #18-01   Pecial Code [48823]   Telephone No: 531840   Email Addiess: iccensee_2003 yahoo.com sg   Email Addiess: Certificato of Fitness   LEW's Consent Date: 0.6002/2003   Inspection Interval: 0.6002/2003   Inspection Interval: 0.6002/2003   Inspection Interval: 0.6002/2003   Inspection Interval: 0.6007   Supply Voltage: 0.007   Approved Load: 0.7004   Consent Tota: 1.600   Inspection Interval: 0.6007   Inspection Interval: 0.6007   Inspection Interval: 0.6007   Inspection Interval: 0.6007   Inspection Interval: 0.6007   Inspection Interval: 0.6007   Inspection Interval: 0.6007   Inspection Interval: 0.6007   Inspection Interval: 0.6007   Interval: 0.6007   Interva                                                                                                    |                               |                                                                                     | Street Name C/O 50 #18-01                                                                                                    |  |  |  |  |  |  |
| Postal Code 048623   Telephone No: 9318540   Fax No:                                                                                                    |                               |                                                                                     | Building C/O 50 #18-01                                                                                                    |  |  |  |  |  |  |
| Interprive No:       5318540       Ext         Fax No:                                                                                                    |                               |                                                                                     | Postal Code 048623                                                                                                    |  |  |  |  |  |  |
| Fax to::                                                                                                    |                               | Telephone No:                                                                       | 5318540 Ext:                                                                                                    |  |  |  |  |  |  |
| Email Address:       Itensee_2003 yahoo.com.sg         Cettificate of Fitness         LEW's Consent Date:       Optiol2000] tele         Itspection Intervat:       Monthly         Supply Voltage:       400V          Approved Load:       276         (w/A)       (w/A)         Generator Type:       Not Applicable         Voltage:       400V          Approved Load:       276         (w/A)       (w/A)         Generator Type:       Not Applicable         Voltage       k/A         No of Generator:       Iteave this iteld blank if generator is Hot applicable         Voltage       k/A         No of Junits       Single-Line Drawing:         The up-to-date single-line drawing is attached.       Iundertake to submit the single-line drawing (s) of the above installation within 3 months from the date hereot.         In undertake to submit the single-line drawing (s) of the above installation within 3 months from the date hereot.         The single-line drawing endorsed and submitted by me previous on is is still valid.         I confirm a copy of up-to-date single line drawing (will be displayed in the switchroorn.         I confirm a copy of up-to-date single line drawing (will be displayed in the switchroorn.         I confirm a copy of up-to-date single line drawing (will be displayed in the switchroor. </th <th></th> <th>Fax No:</th> <th></th> <th></th>                                                                                                    |                               | Fax No:                                                                             |                                                                                                    |  |  |  |  |  |  |
| Certificate of Fitness         LEW's Consent Date:       060022003         Inspection Interval:       6 Monthly         Isopection Interval:       6 Monthly         Supply Voltage:       400V         Approved Loat:       276         (kVA)       Generator Type:         No of Generator:       (k-ave this field blank if generator is lot applicable)         Voltage       kVA         No. of Units       Single Line Drawing:         The up-to-date single-line drawing is attached.       The up-to-date single-line drawing(s) of the above installation within 3 months from the date hereof.         The single-line drawing endorsed and submitted by me previous on is is still valid.       Declaration         I am sastisfied that the electrical installation is fif for operation and shall submit all relevant reports, test results and up-to-date single line drawing(s) as and When required by EMA         I confirm a copy of up-to-date single line drawing will be displayed in the switchroom.         I confirm a solution the period the side line drawing(s) as and when required by EMA         I confirm a solution the electrical single line drawing(s) as and when required by EMA         I am sastified that the electrical installation is fif for operation and shall submit all relevant reports, lets results and up-to-date single line drawing(s) as and when required by EMA         I confirm a copy of up-to-date single line drawing(s) as and when required by EMA <th></th> <th>Fmail Address:</th> <th>licensee, 2003 vahoo com sp</th> <th></th>                                                                                                    |                               | Fmail Address:                                                                      | licensee, 2003 vahoo com sp                                                                                                    |  |  |  |  |  |  |
| Certificate of Fitness         LEW's Consent Date:       06/02/2003 • tells         inspection Interval:       0 Monthly         Supply Voltage:       40/02 • 40/02 •                                                                                                    |                               |                                                                                     | Noneoe_2000, and coming                                                                                                    |  |  |  |  |  |  |
| LEW's Consent Date: *       10/02/2003 ***********************************                                                                                                    |                               | Certificate of Fitness                                                              |                                                                                                    |  |  |  |  |  |  |
| LEW's Consent Date:       06/02/2003         Inspection Interval:       Monthly         Inspection Interval:       Monthly         Supply Voltage:       400V         Approved Load:       276         (VA)       Generator Type:         No of Generator:       (Leave this field blank if generator is llot applicable)         Voltage       kVA         No of Generator:       (Leave this field blank if generator is llot applicable)         Voltage       kVA         No of Jongta       (Leave this field blank if generator is llot applicable)         Voltage       kVA         No of Jongta       (Leave this field blank if generator is llot applicable)         Voltage       kVA         No of Units       Single Line Drawing:         The up-to-date single-line drawing(s) of the above installation within 3 months from the date hereof.         The single-line drawing endorsed and submitted by me previous on       is still valid.         Declaration       I confirm a copy of up-to-date single line drawing(s) as and When required by EMA         I confirm a copy of up-to-date single line drawing will be displayed in the switchroom.       I on behalf of the applicant whose particulars are given above, I wish to apply for a electrical/Supply installation is licensed.         I confirm a copy of up-to-date single line drawing(s) as and when required by EMA <th></th> <th></th> <th></th> <th></th>                                                                                                    |                               |                                                                                     |                                                                                                    |  |  |  |  |  |  |
| Inspection Interval:       © Monthly       Help         Supply Voltage:       400V I         Approved Load:       276       (K/A)         Generator Type:       Not Applicable       Help         No of Generator:       (Leave this field blank if generator is Not applicable)         Voltage       KVA       No. of Units         Single Line Drawing:       •       •         •       The up-to-date single-line drawing(s) of the above installation within 3 months from the date hereof.       •         •       I undertake to submit the single-line drawing(s) of the above installation within 3 months from the date hereof.       •         •       I undertake to submit the single-line drawing(s) as and when required by EMA       •         •       I confirm a copy of up-to-date single line drawing(s) as and when required by EMA       •         •       I confirm a copy of up-to-date single line drawing will be displayed in the switchroom.       •         •       •       •       •       •         •       •       •       •       •       •         •       •       •       •       •       •         •       •       •       •       •       •       •         •       •       •       •                                                                                                    |                               | LEW's Consent Date: *                                                               | 06/02/2003 Help                                                                                                    |  |  |  |  |  |  |
| Supply Voltage:       400 V         Approved Load:       278         (VAA)       Generator Type: *         No of Generator:       •         •       Voltage       kVA         No of Generator:       •         •       Voltage       kVA         No of Generator:       •       •         •       Voltage       kVA       No. of Units         Single Line Drawing:       •       •         •       The up-to-date single-line drawing(s) of the above installation within 3 months from the date here of.       •         •       I undertake to submit the single-line drawing(s) of the above installation within 3 months from the date here of.       •         •       I undertake to submit the single-line drawing(s) of the above installation within 3 months from the date here of.       •         •       I undertake to submit the single-line drawing(s) of the above more previous on •       •         •       I am sastisfied that the electrical installation is fit for operation and shall submit all relevant reports, test results and up-to-date single line drawing(s) as and when required by EMA         •       I confirm a copy of up-to-date single line drawing will be displayed in the switchroom.         •       I confirm a copy of up-to-date single line drawing(s) as and when required by EMA         •       I confirm a copy of                                                                                                    |                               | Inspection Interval:                                                                | 6 Monthly Help                                                                                                    |  |  |  |  |  |  |
| Approved Load:       276       (kVA)         Generator Type:       Not Applicable       Help:         No of Generator:                                                                                                    |                               | Supply Voltage:                                                                     | 400/ 🔽                                                                                                    |  |  |  |  |  |  |
| Mot Applicable         Hein         No of Generator:         (Leave this field blank if generator is flot applicable)         Voltage       KVA       No. of Units         Single Line Drawing: <ul> <li>The up-to-date single-line drawing (s) of the above installation within 3 months from the date here of.</li> <li>I undertake to submit the single-line drawing(s) of the above installation within 3 months from the date here of.</li> <li>The single-line drawing endorsed and submitted by me previous on</li> <li>I am sastisfied that the electrical installation is fit for operation and shall submit all relevant reports, test results and up-to-date single line drawing(s) as and when required by EMA</li> <li>I confirm a copy of up-to-date single line drawing will be displayed in the switchroom.</li> <li>On behalf of the applicant whose particulars are given above, I wish to apply for an electrical/supply installation is fit for operation of shall submit all relevant reports, test results and up-to-date single line drawing (s) as and when required by EMA</li> <li>I confirm a copy of up-to-date single line drawing will be displayed in the switchroom.</li> <li>On behalf of the applicant whose particulars are given above, I wish to apply for an electrical/supply installation is licensed.</li> <li>I am sastified that the electrical/supply installation and shall submit all relevant reports, test results and up-to-date single line drawing(s) as and when required by EMA</li> <li>I am sastified that the electrical/supply installation is licensed.</li> <li>I am sastified that the electrical/supply installation during the period the said electrical/supply installation is licensed.</li></ul>                                                                                                    |                               | Approved Load:                                                                      | 276 (KVA)                                                                                                    |  |  |  |  |  |  |
| No of Generator:       I.exee this field blank if generator is Hot applicable)         Voltage       kVA       No. of Units         Single Line Drawing:       I.exe this field blank if generator is Hot applicable)         I undertake to submit the single-line drawing is attached.       I.undertake to submit the single-line drawing(s) of the above installation within 3 months from the date hereof.         I undertake to submit the single-line drawing(s) of the above installation within 3 months from the date hereof.       I.exe and the single-line drawing endorsed and submitted by me previous on IIII is still valid.         Declaration       I.am sastisfied that the electrical installation is fit for operation and shall submit all relevant reports, test results and up-to-date single line drawing(s) as and when required by EMA         I confirm a copy of up-to-date single line drawing will be displayed in the switchroom.       I.am sastified that the electrical'supply installation is fit for operate or be in charge of or control the above mentioned electrical'supply installation licence. I consent to operate or be in charge of or control the above mentioned electrical'supply installation is fit for operation and shall submit all relevant reports, test results and up-to-date single line drawing(s) as and when required by EMA         I am sastified that the electrical insplay installation is fit for operation and shall submit all relevant reports, test results and up-to-date single line drawing(s) as and when required by EMA         I am satified that the electrical supply installation is fit for operation and shall submit all relevant reports, test results and up-to-date single line drawing(s) as and when req                                                                                                    |                               | Generator Type: *                                                                   | Not Applicable Help                                                                                                    |  |  |  |  |  |  |
| Voltage       KVA       No. of Units         Single Line Drawing::                                                                                                    |                               | No of Generator:                                                                    | (Leave this field blank if generator is llot applicable)                                                                                                   |  |  |  |  |  |  |
| Single Line Drawing:         The up-to-date single-line drawing is attached.         Iundertake to submit the single-line drawing(s) of the above installation within 3 months from the date hereof.         The single-line drawing endorsed and submitted by me previous on is still valid.         Declaration         I am sastisfied that the electrical installation is fit for operation and shall submit all relevant reports, test results and up-to-date single line drawing(s) as and when required by EMA.         I confirm a copy of up-to-date single line drawing will be displayed in the switchroom.         On behalf of the applicant whose particulars are given above, I wish to apply for an electrical/supply installation is lift or operation and shall submit all relevant reports, test reports, test results and up-to-date single line drawing(s) as and when required by EMA.         I confirm a copy of up-to-date single line drawing will be displayed in the switchroom.         I confirm a copy of up-to-date single line drawing(s) as and when required by EMA.         I arm sastified that the electrical/supply installation is lit for operation and shall submit all relevant reports, test results and up-to-date single line drawing(s) as and when required by EMA.         I arm sastified that the electrical/supply installation is fit for operation and shall submit all relevant reports, test results and up-to-date single line drawing(s) as and when required by EMA.         I arm sastified that the electrical/supply installation is fit for operation and shall submit all relevant reports, test results and up-to-date single line drawing(s) as and when required by EMA.   <                                                                                                    |                               | Voltage                                                                             | kVA No. of Units                                                                                                    |  |  |  |  |  |  |
| <ul> <li>The up-to-date single-line drawing is attached.</li> <li>I undertake to submit the single-line drawing(s) of the above installation within 3 months from the date hereof.</li> <li>The single-line drawing endorsed and submitted by me previous on is still valid.</li> </ul> Declaration <ul> <li>I am sastisfied that the electrical installation is fit for operation and shall submit all relevant reports, test results and up-to-date single line drawing(s) as and when required by EMA.</li> <li>I confirm a copy of up-to-date single line drawing will be displayed in the switchroom.</li> <li>On behalf of the applicant whose particulars are given above, I wish to apply for an electrical/supply installation is licensed.</li> <li>I am sastified that the electrical/supply installation is fit for operation and shall submit all relevant reports, test results and up-to-date single line drawing(s) as and when required by EMA. <ul> <li>I confirm a copy of up-to-date single line drawing (s) as and when required by EMA</li> <li>I confirm a copy of up-to-date single line drawing(s) as and when required by EMA</li> <li>I wrify that information given is correct.</li> </ul></li></ul>                                                                                                    |                               | Single Line Drawing:*                                                               |                                                                                                    |  |  |  |  |  |  |
| <ul> <li>I undertake to submit the single-line drawing(s) of the above installation within 3 months from the date here of.</li> <li>The single-line drawing endorsed and submitted by me previous on is still valid.</li> <li>Declaration</li> <li>I am sastisfied that the electrical installation is fit for operation and shall submit all relevant reports, test results and up-to-date single line drawing(s) as and when required by EMA.</li> <li>I confirm a copy of up-to-date single line drawing will be displayed in the switchroom.</li> <li>On behalf of the applicant whose particulars are given above, I wish to apply for an electrical/supply installation is licensed.</li> <li>I am sastified that the electrical/supply installation is fit for operation and shall submit all relevant reports.</li> <li>I am sastified that the electrical/supply installation is fit for operation and shall submit all relevant reports.</li> <li>I confirm a copy of up-to-date single line drawing(s) as and when required by EMA.</li> <li>I confirm a copy of up-to-date single line drawing will be displayed in the switchroom.</li> <li>I are satified that the electrical/supply installation is fit for operation and shall submit all relevant reports, test results and up-to-date single line drawing(s) as and when required by EMA</li> <li>I are satified that the electrical/supply installation is fit for operation and shall submit all relevant reports, test results and up-to-date single line drawing(s) as and when required by EMA</li> <li>I verify that information given is correct.</li> </ul>                                                                                                    |                               | <ul> <li>The up-to-date single</li> </ul>                                           | e-line drawing is attached.                                                                                                    |  |  |  |  |  |  |
| <ul> <li>I undertake to submit the single-line drawing(s) of the above installation within 3 months from the date hereof.</li> <li>The single-line drawing endorsed and submitted by me previous on</li></ul>                                                                                                    |                               |                                                                                     |                                                                                                    |  |  |  |  |  |  |
| <ul> <li>The single-line drawing endorsed and submitted by me previous on is still valid.</li> <li>Declaration         <ul> <li>I am sastisfied that the electrical installation is fit for operation and shall submit all relevant reports, test results and up-to-date single line drawing(s) as and when required by EMA</li> <li>I confirm a copy of up-to-date single line drawing will be displayed in the switchroom.</li> <li>On behalf of the applicant whose particulars are given above, I wish to apply for an electrical/supply installation licence. I consent to operate or be in charge of or control the above mentioned electrical/supply installation is fill for operation and shall submit all relevant reports, test results and up-to-date single line drawing(s) as and when required by EMA</li> <li>I am sastified that the electrical/supply installation is fit for operation and shall submit all relevant reports, test results and up-to-date single line drawing(s) as and when required by EMA</li> <li>I verify that information given is correct.</li> </ul> </li> </ul>                                                                                                    |                               | <ul> <li>I undertake to submit<br/>hereof.</li> </ul>                               | t the single-line drawing(s) of the above installation within 3 months from the date                                                                       |  |  |  |  |  |  |
| Declaration         I am sastisfied that the electrical installation is fit for operation and shall submit all relevant reports, test results and up-to-date single line drawing(s) as and when required by EMA         I confirm a copy of up-to-date single line drawing will be displayed in the switchroom.         I confirm a copy of up-to-date single line drawing will be displayed in the switchroom.         I confirm a copy of up-to-date single line drawing will be displayed in the switchroom.         I confirm a copy of up-to-date single line drawing will be displayed in the switchroom.         I confirm a copy of up-to-date single line drawing will be displayed in the switchroom.         I on behalf of the applicant whose particulars are given above, I wish to apply for an electrical/supply installation during the period the said electrical/supply installation is licensed.         I am sastified that the electrical/supply installation is fit for operation and shall submit all relevant reports, test results and up-to-date single line drawing(s) as and when required by EMA         I verify that information given is correct.                                                                                                    |                               | <ul> <li>The single-line draw</li> </ul>                                            | /ing endorsed and submitted by me previous on 🗾 🕮 is still valid.                                                                                          |  |  |  |  |  |  |
| Declaration         I am sastisfied that the electrical installation is fit for operation and shall submit all relevant reports, test results and up-to-date single line drawing(s) as and when required by EMA         I confirm a copy of up-to-date single line drawing will be displayed in the switchroom.         I confirm a copy of up-to-date single line drawing will be displayed in the switchroom.         On behalf of the applicant whose particulars are given above, I wish to apply for an electrical/supply installation licence. I consent to operate or be in charge of or control the above mentioned electrical/supply installation is licensed.         I am sastified that the electrical/supply installation is fit for operation and shall submit all relevant reports, test results and up-to-date single line drawing(s) as and when required by EMA         I verify that information given is correct.                                                                                                    |                               |                                                                                     |                                                                                                    |  |  |  |  |  |  |
| <ul> <li>I am sastisfied that the electrical installation is fit for operation and shall submit all relevant reports, test results and up-to-date single line drawing(s) as and when required by EMA</li> <li>I confirm a copy of up-to-date single line drawing will be displayed in the switchroom.</li> <li>On behalf of the applicant whose particulars are given above, I wish to apply for an electrical/supply installation licence. I consent to operate or be in charge of or control the above mentioned electrical/supply installation is licensed.</li> <li>I am sastified that the electrical/supply installation is fit for operation and shall submit all relevant reports, test results and up-to-date single line drawing(s) as and when required by EMA</li> <li>I verify that information given is correct.</li> </ul>                                                                                                    |                               | Declaration                                                                         |                                                                                                    |  |  |  |  |  |  |
| <ul> <li>I am sastisted that the electrical installation is fit for operation and shall submit all relevant reports, test results and up-to-date single line drawing(s) as and when required by EMA</li> <li>I confirm a copy of up-to-date single line drawing will be displayed in the switchroom.</li> <li>On behalf of the applicant whose particulars are given above, I wish to apply for an electrical/supply installation licence. I consent to operate or be in charge of or control the above mentioned electrical/supply installation will be easile electrical/supply installation is licensed.</li> <li>I am sastified that the electrical/supply installation is fit for operation and shall submit all relevant reports, test results and up-to-date single line drawing(s) as and when required by EMA</li> <li>I verify that information given is correct.</li> </ul>                                                                                                    |                               |                                                                                     |                                                                                                    |  |  |  |  |  |  |
| <ul> <li>I confirm a copy of up-to-date single line drawing will be displayed in the switchroom.</li> <li>On behalf of the applicant whose particulars are given above, I wish to apply for an electrical/supply installation licence. I consent to operate or be in charge of or control the above mentioned electrical/supply installation during the period the said electrical/supply installation is licensed.</li> <li>I am sastified that the electrical/supply installation is fit for operation and shall submit all relevant reports, test results and up-to-date single line drawing(s) as and when required by EMA</li> <li>I verify that information given is correct.</li> </ul>                                                                                                    |                               | I am sastisfied that the results and up-to-date                                     | ne electrical installation is fit for operation and shall submit all relevant reports, test<br>te single line drawing(s) as and when required by EMA       |  |  |  |  |  |  |
| <ul> <li>On behalf of the applicant whose particulars are given above, I wish to apply for an electrical/supply installation licence. I consent to operate or be in charge of or control the above mentioned electrical/supply installation during the period the said electrical/supply installation is licensed.</li> <li>I am sastified that the electrical/supply installation is fit for operation and shall submit all relevant reports, test results and up-to-date single line drawing(s) as and when required by EMA</li> <li>I verify that information given is correct.</li> </ul>                                                                                                    |                               | I confirm a copy of up                                                              | p-to-date single line drawing will be displayed in the switchroom.                                                                                         |  |  |  |  |  |  |
| <ul> <li>On behalf of the applicant whose particulars are given above, I wish to apply for an electrical/supply installation licence. I consent to operate or be in charge of or control the above mentioned electrical/supply installation during the period the said electrical/supply installation is licensed.</li> <li>I am sastified that the electrical/supply installation is fit for operation and shall submit all relevant reports, test results and up-to-date single line drawing(s) as and when required by EMA</li> <li>I verify that information given is correct.</li> </ul>                                                                                                    |                               |                                                                                     |                                                                                                    |  |  |  |  |  |  |
| electrica/supply installation during the period the said electrical/supply installation is licensed.  I am sastified that the electrical/supply installation is fit for operation and shall submit all relevant reports, test results and up-to-date single line drawing(s) as and when required by EMA  I verify that information given is correct.                                                                                                    |                               | <ul> <li>On behalf of the appl<br/>installation licence. I</li> </ul>               | licant whose particulars are given above, I wish to apply for an electrical/supply<br>consent to operate or be in charge of or control the above mentioned |  |  |  |  |  |  |
| <ul> <li>I am sastilied that the electricausuppy installation is nt for operation and shall submit all relevant reports, test results and up-to-date single line drawing(s) as and when required by EMA</li> <li>I verify that information given is correct.</li> </ul>                                                                                                    |                               | electrica/supply insta                                                              | allation during the period the said electrical/supply installation is licensed.                                                                            |  |  |  |  |  |  |
| ✓ I verify that information given is correct.                                                                                                    |                               | I am sastified that the reports, test results a                                     | e electrical/supply installation is fit for operation and shall submit all relevant<br>and up-to-date single line drawing(s) as and when required by EMA   |  |  |  |  |  |  |
|                                                                                                    |                               | I verify that informatio                                                            | on given is correct.                                                                                                    |  |  |  |  |  |  |
|                                                                                                    |                               | -                                                                                   |                                                                                                    |  |  |  |  |  |  |
|                                                                                                    |                               |                                                                                     |                                                                                                    |  |  |  |  |  |  |
| Submit Reset Cancel                                                                                                    |                               | Submit Reset Can                                                                    | ICEI EIRENKA Y YYYYY                                                                                                    |  |  |  |  |  |  |
| ERENEW LALAMS                                                                                                    |                               |                                                                                     | EIKEVNEW JADJAM3                                                                                                    |  |  |  |  |  |  |
| This website is best viewed using 200x600 screen resolution and in Internet Explorer Aver bieber                                                                                                    |                               | This website is best view                                                           | ved using 200x600 screen resolution and in Internet Evolorer 4x or bigher                                                                                  |  |  |  |  |  |  |
| Copyright 2002, Energy Market Authority. All Rights Reserved. <u>Privacy Policy</u>   <u>Disclaimer</u>                                                                                                    |                               | Copyright 2002, Energ                                                               | y Market Authority. All Rights Reserved. <u>Privacy Policy</u>   <u>Disclaimer</u>                                                                         |  |  |  |  |  |  |
| Done                                                                                                    | Done                          |                                                                                     |                                                                                                    |  |  |  |  |  |  |

#### Step 7: Please confirm your entered data.

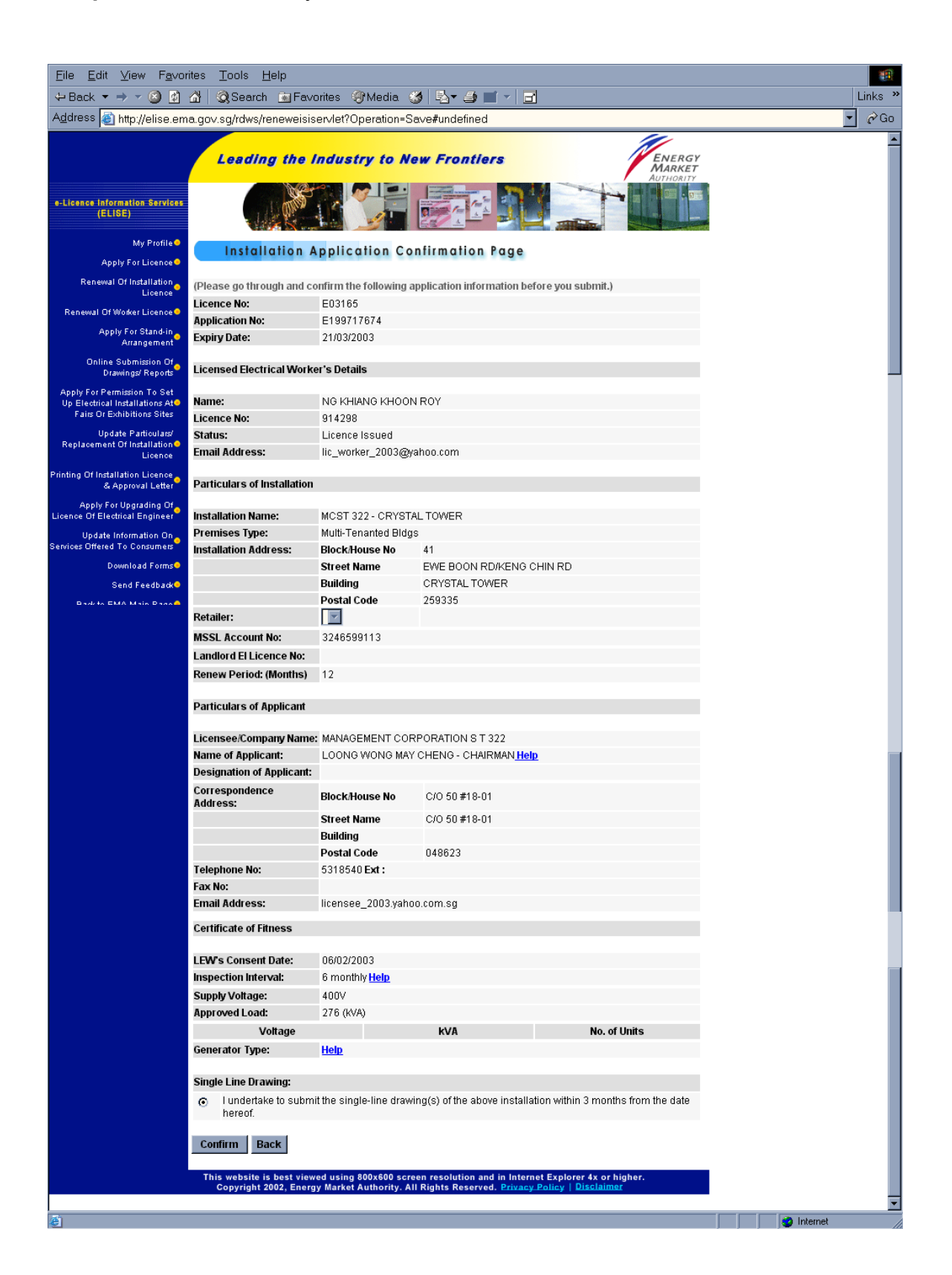

### Step 8: Submit all necessary attachments

| <u>File E</u> dit <u>V</u> iew F <u>a</u> vor                                                                                                    | ites <u>T</u> ools <u>H</u> elp                                                                                                    |  |  |            |  |  |  |
|----------------------------------------------------------------------------------------------------|----------------------------------------------------------------------------------------------------|--|--|------------|--|--|--|
| 🗢 Back 🔻 🔿 🔻 🙆 🚺                                                                                                    | 🖄 🛛 🐼 Search 👔 Favorites 🛞 Media 🧭 🛃 🕶 🎒 🛒 🚽 📑                                                                                                    |  |  | Links      |  |  |  |
| A <u>d</u> dress 🙋 http://elise.em                                                                                                    | a.gov.sg/rdws/reneweisiservlet?Operation=ConfirmSave                                                                                                    |  |  | 🝷 🔗 Go     |  |  |  |
| ■-Licence Information Services<br>(ELISE)<br>My Profile®                                                                                                    | Leading the Industry to New Frontiers                                                                                                    |  |  |            |  |  |  |
| Apply For Licence<br>Renewal Of Installation<br>Licence                                                                                                    | You are require to submit the following attachment(s):                                                                                                    |  |  |            |  |  |  |
| Renewal Of Worker Licence 🔍                                                                                                    | * - Required field                                                                                                    |  |  |            |  |  |  |
| Apply For Stand-in<br>Arrangement                                                                                                    | 1. Accepted attachment types are pdf, jpg, tif, gif, bd, doc, rtf.<br>2. Accepted Single Line Drawing attachment types are jpg, tif, gif, dwg, dxf, dgn, zip.                                                                                                    |  |  |            |  |  |  |
| Online Submission Of<br>Drawings/Reports                                                                                                    | <ol> <li>Maximum file size per attachment is 2 MB</li> <li>Please ensure that you have attached the right document.</li> </ol>                                                                                                    |  |  |            |  |  |  |
| Apply For Permission To Set<br>Up Electrical Installations At<br>Fairs Or Exhibitions Sites                                                                                                    | Owner's Authorisation Letter                                                                                                    |  |  |            |  |  |  |
| Update Particulars/<br>Replacement Of Installation<br>Licence                                                                                                    | Browse *                                                                                                    |  |  |            |  |  |  |
| Printing Of Installation Licence<br>& Approval Letter                                                                                                    | Submit         Reset         Cancel           Note: After successful submission, you will be required to make payment.         Image: Cancel submission submission submissin submission submissintequation submissintequatra |  |  |            |  |  |  |
| Apply For Upgrading Of<br>Licence Of Electrical Engineer                                                                                                    |                                                                                                    |  |  |            |  |  |  |
| Update Information On<br>Services Offered To Consumers                                                                                                    |                                                                                                    |  |  |            |  |  |  |
| Download Forms                                                                                                    |                                                                                                    |  |  |            |  |  |  |
| Send Feedback                                                                                                    |                                                                                                    |  |  |            |  |  |  |
| Back to EMA Main Page                                                                                                    |                                                                                                    |  |  |            |  |  |  |
| This website is best viewed using 800x600 screen resolution and in Internet Explorer 4x or higher.<br>Copyright 2002, Energy Market Authority. All Rights Reserved. <u>Privacy Policy   Disclaimer</u> |                                                                                                    |  |  |            |  |  |  |
| é                                                                                                    |                                                                                                    |  |  | 🥑 Internet |  |  |  |

**Step 9:** Select the type of e-payment and click on the appropriate payment icon. [Please refer to the step-by-step guide on payment for details]

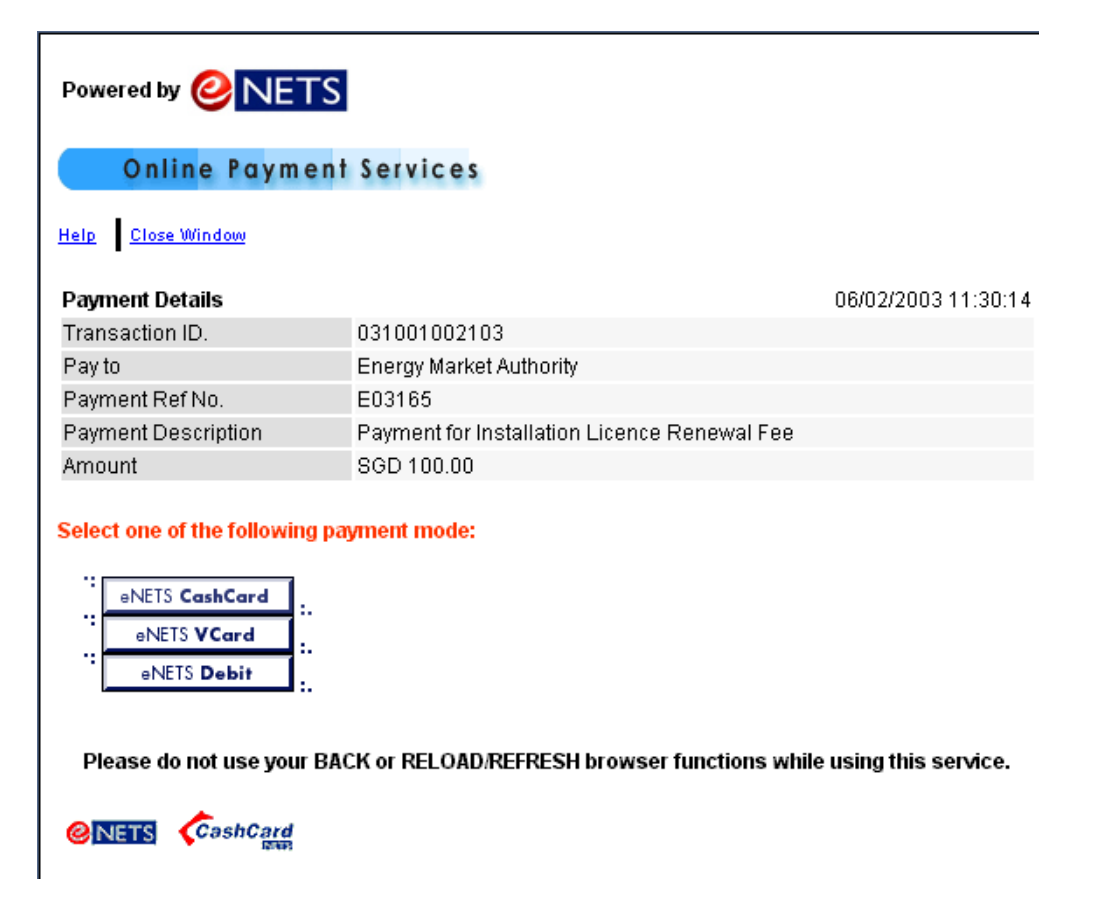

Step 10: After payment is successfully made, click "close window" on payment page to return to EMA/ELISE webpage. Next print <<Acknowledgement>> page

🚰 Installation Acknowledgement - Microsoft Internet Explorer <u>- 8 ×</u> File Edit View Favorites Tools Help 🕁 Back 🔹 🔿 🔹 🙆 🕼 🛛 🐼 Search 📠 Favorites 🛞 Media 🎲 🖄 💀 🐼 🚽 🔂 🗸 Norton AntiVirus 🔙 👻 Links Address 🕘 http://203.120.182.170/rdws/makepaymentservlet?Operation=CheckTrans 🔽 🔗 Go Google 🗸 🚽 📸 Search Web 🛛 👰 Search Site 🛛 🎽 🕇 🕇 Leading the Industry to New Frontiers ENERGY MARKET **RDIS eServices** My Profile Acknowledgement Form P er Licence Update/ Replacement of Worker Licence We acknowledge receipt of your application. Please note your application reference number is CE2002000401. You may log on to the EMA website:  $\frac{http://www.ema.gov.got}{http://www.ema.gov.got}$  to check your application status. We will inform you the outcome of your application in due le of Worker Licence <u>w.ema.gov.sg</u> to Replacement of tallation Licence course nge LEW Stand-in Online Submission of SLDs and Reports 📇 Print 🕘 Done

Step 11: You may check your licence application status two days after submission.

Login to EMA/ELISE webpage(See step 1 & 2), click "My Profile" and "Installation Application Status"

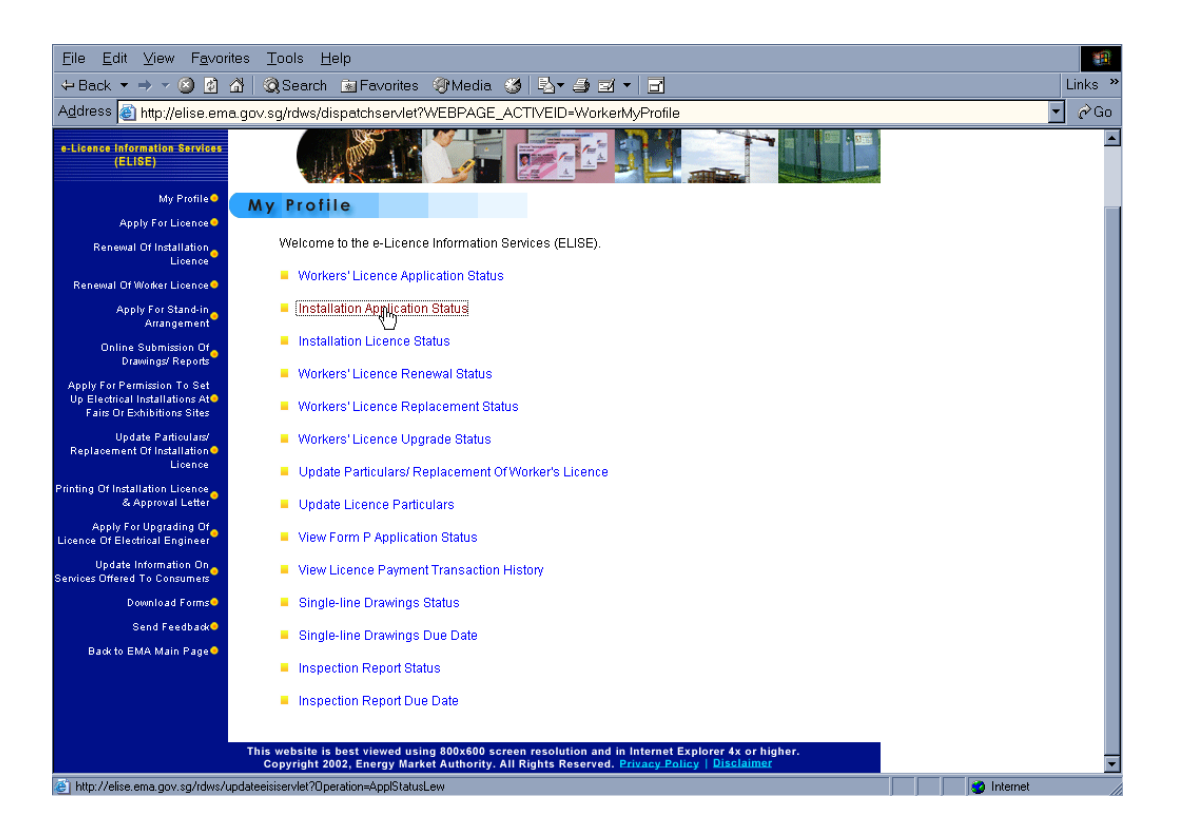

**Step 12:** Upon notification by EMA, login (step 1& 2) to EMA/ELISE webage to print licence online. Click on "Printing Of Installation Licence & Approval Letter" then click the "Licence" and "Letter" icons to print the installation licence and approval letter.

| List of Installation Licence                                                                 | s - Microsol               | it Internet Explo                     | rer                           |               |                    |                                    |                            |                   |             |   |          | _ 8 > |
|----------------------------------------------------------------------------------------------|----------------------------|---------------------------------------|-------------------------------|---------------|--------------------|------------------------------------|----------------------------|-------------------|-------------|---|----------|-------|
| <u>File E</u> dit <u>V</u> iew F <u>a</u> vorites                                            | <u>T</u> ools <u>H</u> elp | 0                                     |                               |               |                    |                                    |                            |                   |             |   |          |       |
| ↔ → → (<br>Back Forward S                                                                    | Stop Rel                   | 화 🚮<br>íresh Home                     | Q<br>Search F                 | avorites M    | 🕐 🤅<br>edia Hi     | 3 🛃<br>story Ma                    | • 🎒<br>il Print            | <b>W</b><br>E dit | Full Screer | I |          |       |
| Links » A <u>d</u> dress 🙆 http://203.                                                       | 120.182.170/               | rdws/eisiprintservle                  | et?Operation=Init             |               |                    |                                    |                            |                   |             |   | •        | ∂Go   |
| e-Licence Information Services<br>(ELISE)<br>My Profile O                                    | Lea                        | ding the li                           | ation Licen                   | New Fr        | ontiers            |                                    |                            | Authority         |             |   |          |       |
| Apply For Licence 🗢                                                                          |                            |                                       |                               |               |                    |                                    |                            |                   |             |   |          |       |
| Renewal Of Installation<br>Licence                                                           |                            |                                       |                               |               |                    |                                    |                            |                   | _           |   |          | - 1   |
| Renewal Of Worker Licence 🔶                                                                  | Availabl                   | e Electrical I                        | nstallation L                 | icence        |                    |                                    |                            |                   |             |   |          | - 1   |
| Apply For Stand-in<br>Arrangement                                                            | Licence<br>No              | Installation<br>Name                  | Block and<br>Unit/House<br>No | Road<br>Name  | Туре               | Validity<br>Start Date             | Validity<br>End Date       | Licence           | Letter      |   |          |       |
| Apply For Permission To Set<br>Up Electrical Installations Ato<br>Fairs Or Exhibitions Sites | E12905                     | KALA<br>MANDHIR<br>TRADING<br>PTE LTD | 5 #02-10                      | COLEMAN<br>ST | Renewal<br>Licence | 14/03/2003                         | 13/03/2004                 | 8                 | 8           |   |          |       |
| Update Particulars/<br>Replacement Of Installation<br>Licence                                |                            |                                       |                               |               | Ø                  |                                    |                            |                   | _           |   |          |       |
| Printing Of Installation Licence                                                             | Availabl                   | e Supply Ins                          | tallation Lice                | ence          |                    |                                    |                            |                   |             |   |          |       |
| & Approval Letter<br>Apply For Upgrading Of<br>Licence Of Electrical Engineer                | Licence<br>No              | Installation<br>Name                  | Block and<br>Unit/Hou<br>No   | d<br>Ise Name | Туре               | Validity Va<br>Start Er<br>Date Da | alidity<br>nd Licen<br>ate | ce Letter         | r           |   |          |       |
| Update Information On<br>Services Offered To Consumers                                       |                            |                                       |                               |               |                    |                                    |                            |                   |             |   |          |       |
| Download Forms                                                                               |                            |                                       |                               |               |                    |                                    |                            |                   |             |   |          |       |
| Logout                                                                                       |                            |                                       |                               |               |                    |                                    |                            |                   |             |   |          |       |
|                                                                                              |                            |                                       |                               |               |                    |                                    |                            |                   |             |   |          |       |
|                                                                                              |                            |                                       |                               |               |                    |                                    |                            |                   |             |   |          |       |
| One                                                                                          |                            |                                       |                               |               |                    |                                    |                            |                   |             |   | Internet |       |

# <u>Please print and deliver the licence to the</u> <u>installation licensee within 5 working days</u> <u>upon notification by EMA.</u>